# LA MANIERE LA PLUS SIMPLE DE S'INSCRIRE SUR COMPASSANA

### **CRÉATION DE COMPTE AVEC LE LOGIN D'ASSURANCE DU GROUPE MUTUEL**

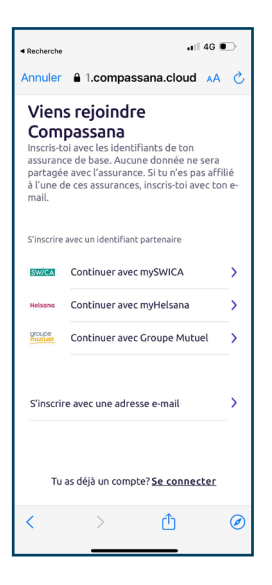

#### 1. Sélectionne ton assurance

Tu as souscrit ton assurance de base auprès du Groupe Mutuel? Possèdes-tu également un compte Groupe Mutuel? Alors, tu peux créer un compte Compassana avec le login de ton assurance.

Sélectionne le Groupe Mutuel pour procéder à l'inscription.

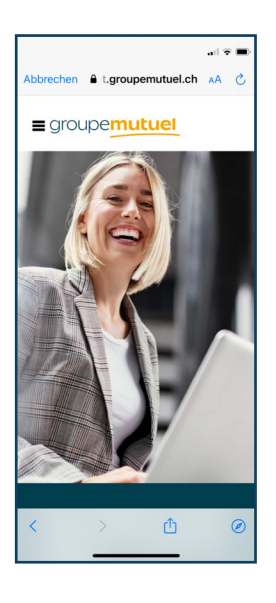

#### 2. Fais défiler jusqu'au login

La page de login du Groupe Mutuel s'ouvre. Fais défiler vers le bas pour te connecter.

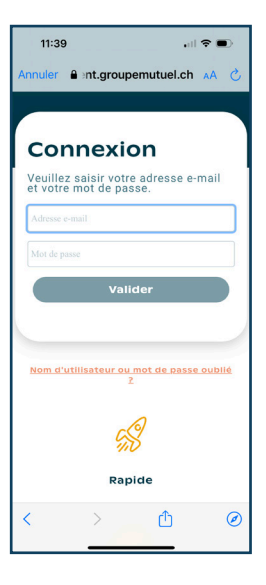

#### 3. Connecte-toi avec ton login d'assurance

Ici, tu utilises les mêmes données de connexion que celles que tu utilises pour ton compte Groupe Mutuel.

| Annuler Int.groupemutuel.ch                                        |  |  |  |
|--------------------------------------------------------------------|--|--|--|
|                                                                    |  |  |  |
| Code de sécurité                                                   |  |  |  |
| Veuillez utiliser votre liste de codes<br>de sécurité numéro<br>du |  |  |  |
| Cada da alamatid                                                   |  |  |  |
| Code de securite                                                   |  |  |  |
| Se connecter                                                       |  |  |  |
| Retour                                                             |  |  |  |
| Informations personnelles                                          |  |  |  |
| Titulaire: Nom                                                     |  |  |  |
| d'utilisateur:<br>Dernière connexion: le                           |  |  |  |
|                                                                    |  |  |  |
| < > ① Ø                                                            |  |  |  |

### 4. Saisis le code de sécurité

Pour protéger ton compte, le Groupe Mutuel t'envoie un code de sécurité par SMS.

Copie le code SMS dans le champ de texte et inscris-toi.

|                                                                                                    |                                 | .al 🗢 🔳        |  |
|----------------------------------------------------------------------------------------------------|---------------------------------|----------------|--|
| Annuler 🔒 ent                                                                                                    | t.groupemutue                   | el.ch 🗚 🖒      |  |
| groupemutuel                                                                                                    |                                 |                |  |
| Autorisation                                                                                                    |                                 |                |  |
| J'accepte que le Groupe Mutuel Services SA<br>transmette les données suivantes à Bluespace<br>Ventures AG pour l'utilisation de l'application<br>Compassana |                                 |                |  |
| © COMPASSA                                                                                                    | M                               | kormutuel      |  |
| Données d'identification pour la création ><br>de votre compte utilisateur Compassana                                                                       |                                 |                |  |
| Médicaments et données associées >                                                                                                    |                                 |                |  |
|                                                                                                    | Accepter                        |                |  |
|                                                                                                    | Refuser                         |                |  |
| Conditions<br>d'utilisation                                                                                                    | Politique de<br>Confidentialité | Aide technique |  |
| <                                                                                                    | > Ĉ                             | ) Ø            |  |
| _                                                                                                    |                                 | -              |  |

#### 5. Donne ton consentement

Une fois inscrit·e, tu recevras un aperçu des données que ton compte Groupe Mutuel partagera avec ton nouveau compte Compassana. Ces données sont nécessaires pour te proposer des services supplémentaires en tant que client·e de notre assurance partenaire. Les données de ton compte Compassana ne sont en aucun cas transmises au compte d'assurance.

Consens ici à ce que les données affichées soient transférées de ton compte d'assurance vers ton nouveau compte Compassana.

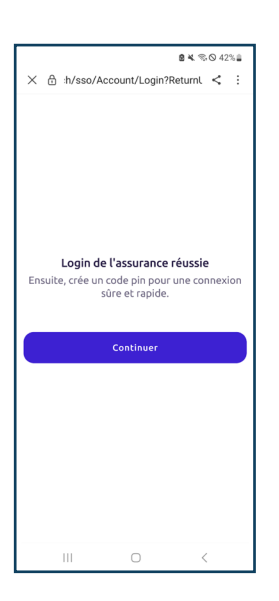

#### **6. Android uniquement: Clique sur «Continuer»** Tu possèdes un appareil Android? Clique ici sur «Continuer» pour poursuivre l'inscription dans l'application Compassana.

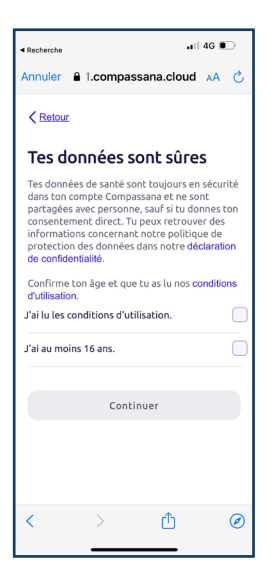

## 7. Confirme ton âge et les conditions d'utilisation

Lis et accepte les conditions d'utilisation et confirme que tu as au moins 16 ans.